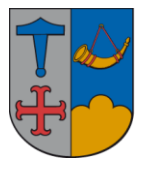

IT - vejledning

26. februar 2015 version. 1.0

# Funktionen F9 - scannede dokumenter i SBSYS via dropfolder.

Funktionen **F9** i SBSYS, er rigtig god, hvis man indskanner dokumenter til SBSYS og som skal journalisere i SBSYS, her har man mulighed for både at journalisere og bibeholde dokumentet, eller man kan journalisere og slette dokumentet fra drevet hvor det er indskannet.

# Aktivering af skannerfunktionen.

Hvis skannerfunktionen ikke virker ved tryk på genvejstasten F9, kan funktionen aktiveres ved at klikke på

### Funktioner og brugerindstillinger.

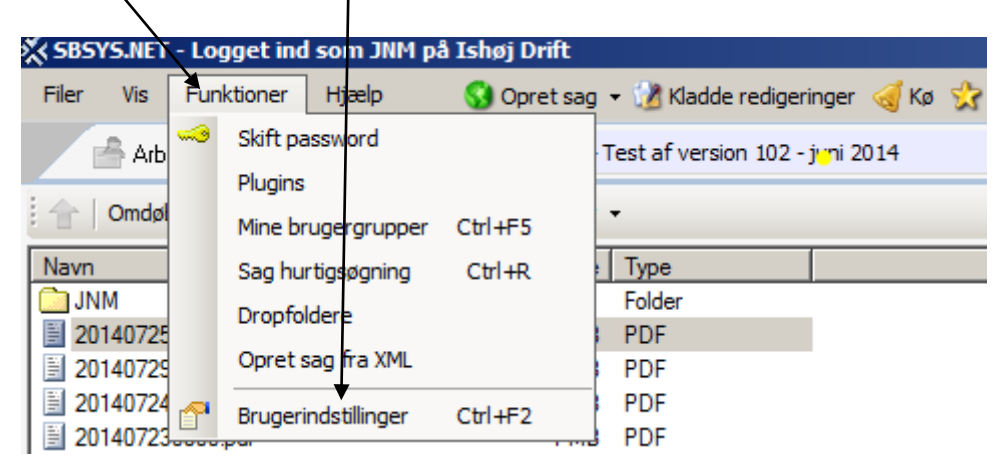

Klik på **faneblade** og sæt flueben ved **Scannede dokumenter**, (det anbefales, at man sætter flueben i alle faneblade)

| 📴 Brugerindstillinger                                                                        | <u>_ 0 ×</u> |
|----------------------------------------------------------------------------------------------|--------------|
|                                                                                              |              |
| Generelt   Foldere   Faneblade   Avanceret   Advarsler   Standardvalg   Adresse   Nyhedsbrev |              |
| Vælg hvilke faneblade der skal åbnes, når Sbsys.Net starter                                  |              |
| Delforløb Fyld liste automatisk Sagssøgning Genstan                                          | dsøgning     |
| Erindringer V Evid liste automatisk V Søg dagsordenpunkt V Postliste                         |              |
| Dokumenter IV Evid liste automatisk V Dagsorden administration Shys. Id                      | an           |
| E Sonned                                                                                     | e dokumenter |
|                                                                                              | e dokumenter |
| Kladder V Fyld liste automatisk V Journalarksøgning                                          |              |
| - Chandrad (an able d                                                                        |              |
| Standard raneblad                                                                            |              |
| Genåben sager der var åbne da SBSYS lukkede                                                  |              |
| Start altid på standard fanebladet Sbsvs Idag.                                               |              |
| O Start på faneblad ieg stod på da SBSYS lukkede                                             |              |
| O Start på sag(er) der var åbne, da SBSYS blev lukket eller sidst aktive faneblad            |              |
| Start på sag(er) der var åbre, da SPSYS blev lukket eller stastaktive inhebitud              |              |
|                                                                                              |              |
| Start på standard faneblad for ansættelsessted                                               |              |
|                                                                                              |              |
|                                                                                              |              |
|                                                                                              |              |
|                                                                                              |              |
|                                                                                              |              |
|                                                                                              |              |
|                                                                                              |              |
|                                                                                              |              |
|                                                                                              |              |
| Gendan standard Plugins                                                                      | OK Annuller  |
| denden okanderer i høgne til                                                                 |              |

Når man skanner filerne fra kopimaskinens skanningsfunktion, er det vigtigt, at stihenvisningen er sat til h:\sbsys\dropfolder, for så skal man ikke bladre i stierne for at få fat i dokumenterne.

Såfremt der ved skanningen fra kopimaskinen ikke kommer dokumenter i SBSYS skanningsfunktion, er dropfolderen ikke opsat korrekt på kopimaskinen, kontakt IT-supporten, som opsætter kopimaskine til den korrekte sti-henvisning.

## **Registrering af det indskannet dokument**

Hvis man i SBSYS trykker på funktionstasten **F9**, kommer man direkte over i registreringsbilledet.

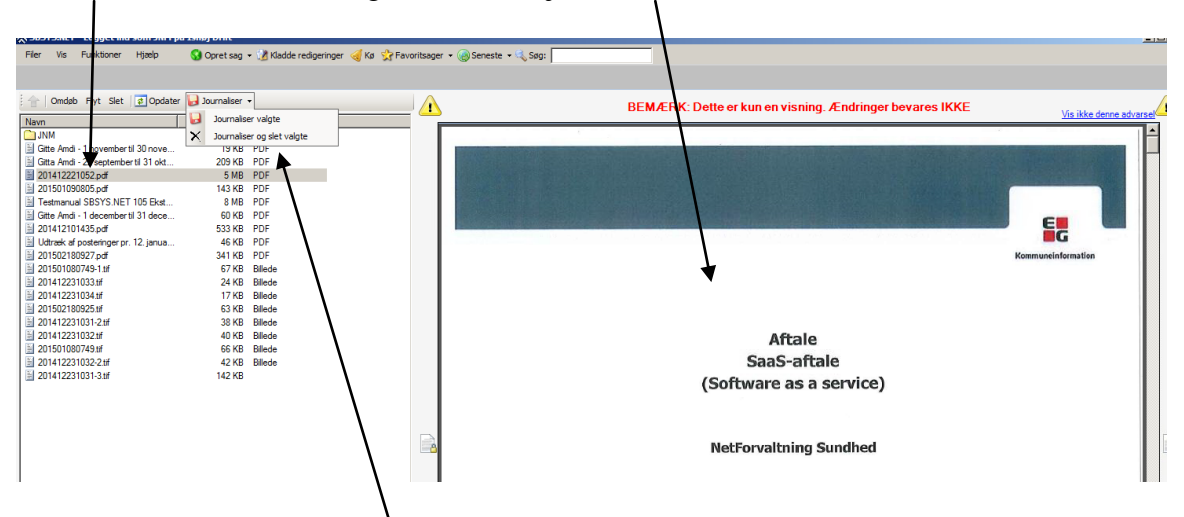

Marker filen som ønskes registreret, til højre vises dokumentet

Klik på **Journalisere valgte** (dokumentet bibeholdes på h:\sbsys\dropfolder) eller **Journaliser og slet valgte** (dokumentet slettes efterfølgende automatisk fra h:\sbsys\dropfolder)

Udfyld oplysningerne i dialogboksen Journaliser dokument

| 🛿 Journaliser dokument                                                                                                   |                                                                                                    | × |
|----------------------------------------------------------------------------------------------------|----------------------------------------------------------------------------------------------------|---|
| Aktivt dokument Dokumenttype Journaliseret fra fil Dokumentets datatype PDF Størrelse S MB Dokument sti 201412221052 pdf | Genereit   Postliste   Yderligere materiale   Yderligere tilknytning     Journalisering af eksisterende materiale   Navn på dokumentet (titel):   Aftale på Netforvaltning Sundhed - Sass-aftale i underskreven stand     Beskrivelse af dokumentet (resume):   Image: Sass-aftale i underskreven stand   Image: Sass-aftale i underskreven stand     Dokumentets art:   Registreret dato:   Image: Sass-aftale i underskreven stand |   |
| Vis dokument<br>Er beskyttet<br>På postliste<br>Filer<br>Navn Star Type                                                  | Andet 26-02-2015   Tilknytning til sag Delforløb:   Sag: (Søg efter titel/nummer/sagspartnøgle) Delforløb:   EG Kommuneinformation - Aftalepå Netforvvaltnint Søg •   Sagspart på valgte dokument: Søg •   Søgetekst •   Alfsendelse af erindringer                                                                                                    |   |
| ⊻ <u>2</u> 01412221052 5 MB Uns;                                                                                         | Itiføj erindring () Tilføj erindring til sagsbehandler   () Erindring til flere     Ansvarlig   Navn   Beskrivelse   Erindring   Deadline   Popup   Retur   Slet                                                                                                    |   |
| ×                                                                                                    | Afslut sagen, når dokumentet er journaliseret 💡 🔽 Dokumentet er omfattet af aktindsigt OK Annulle                                                                                                    | = |

#### Klik på **OK**

Alt efter hvilken journaliseringsform man har valgt, slettes eller bibeholdes dokumentet på h:\sbsys\dropfolder